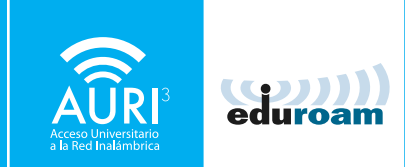

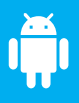

## MANUAL DE CONFIGURACIÓN AURI3 + eduroam Android | versión 2.3 y posteriores

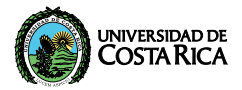

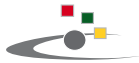

Centro de Informática Universidad de Costa Rica

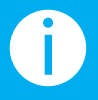

PARA UTILIZAR AURI3 (ACCESO UNIVERSITARIO A LA RED INALÁMBRICA) O EDUROAM POR FAVOR SIGA LOS PASOS DESCRITOS A CONTINUACIÓN: 01

## Diríjase a **Google Play** e instale el app "AURI UCR". http://goo.gl/ApYa2h

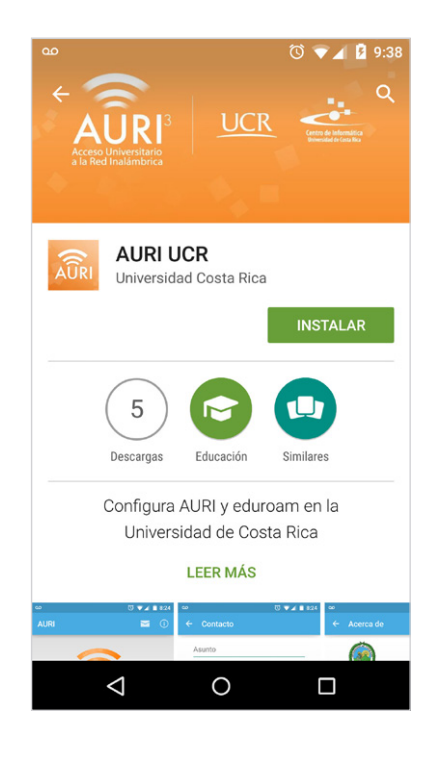

02

Una vez instalada, abra la aplicación.

Introduzca su **nombre de usuario** de manera completa, es decir de la forma **nombre.apellido@ucr.ac.cr** 

Y su **clave** de la cuenta institucional.

Presione 'Configurar'.

| ۵۵                                         | 🛈 マ 🖌 💈 9:48 |
|--------------------------------------------|--------------|
| AURI                                       | <b>i</b>     |
| Acceso Universitari<br>a la Red Inalámbric | 3<br>°a      |
| manuel.delgado@ucr.ac.                     | cr           |
|                                            |              |
| Configurar                                 |              |
|                                            |              |
| ⊲ 0                                        |              |

## ¡Felicidades! Su sistema se encuentra listo para conectarse a través de AURI3 o eduroam

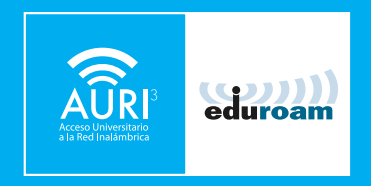

Si tiene algún inconveniente con la instalación o conexión puede llamar al **2511-5000**, escribir al correo **ci5000@ucr.ac.cr** o presentarse en la ventanilla de atención de usuarios en el primer piso del Centro de Informática.

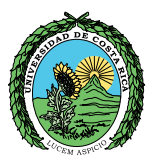

## UNIVERSIDAD DE COSTARICA

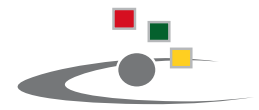

Centro de Informática Universidad de Costa Rica

Tel.:(506) 2511-1800 | www.ci.ucr.ac.cr | facebook | twitter © 2015 Universidad de Costa Rica | Centro de Informática